# Headquarters U. S. Air Force

Integrity - Service - Excellence

# Storing your PLDP on MyEDP April 1, 2012

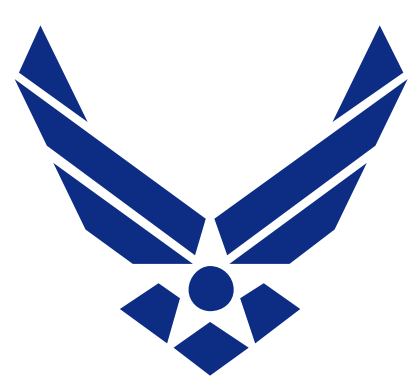

### **U.S. AIR FORCE**

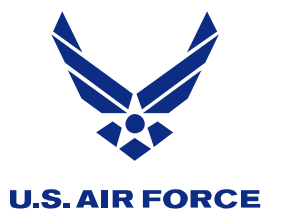

# Getting started in MyEDP

| HOME PERSONAL SPACE                                                                                                    | AIR FORCE BASES-ORGS-FUNCTIO                                                                                                    | NALAREAS LIFE & CAREER® LIBRARY®                                                                                                    | Sea ich Str                                                                                                    | MvEDP                                                                                                    | is available on the Air For                                                                                                    |
|----------------------------------------------------------------------------------------------------|----------------------------------------------------------------------------------------------------|----------------------------------------------------------------------------------------------------|----------------------------------------------------------------------------------------------------|----------------------------------------------------------------------------------------------------|----------------------------------------------------------------------------------------------------|
| Home                                                                                                    |                                                                                                    | Career                                                                                                    |                                                                                                    | portal's                                                                                                   | Life & Career tab, Force                                                                                                    |
| Downtimes/Outages +                                                                                                    | Featured Items                                                                                                    | Health                                                                                                    |                                                                                                    | Develo                                                                                                    | pment link.                                                                                                    |
| (7) Notices                                                                                                    | LEADERS FEATURES SAFE                                                                                                    | Life Matters<br>Money - Finance Central WWS                                                                                                    |                                                                                                    |                                                                                                    |                                                                                                    |
| Mar, 0700-1200 CDT - affects<br>VMPF, My Biz, My Workplace,                                                                                                    | AIR FORCE'S NEW UNDER                                                                                                    | Force Development (FD) Travel                                                                                                    | Air Force's Ne<br>Undersecreta                                                                                                    | w<br>ry Sworn In                                                                                           | My Inbox (0)                                                                                                    |
| Applications                                                                                                    | The Senate confirmed the nominat                                                                                                    | Legal secretary                                                                                                    | Onderseureta                                                                                                    |                                                                                                    | Air Force Indexes                                                                                                    |
| <ul> <li>SMART (System Metric and<br/>Reporting Tool) Unavailable, 17<br/>Mar/1700 EDT-19 Mar/0800 EDT</li> <li>ITE-Learning Access</li> <li>Connection to TO Viewer is<br/>Intermittent</li> <li>AFPC Web Application Update</li> <li>Portal Password Reset Issues</li> <li>Access Help - LeaveWeb, IDEA<br/>Program Web Site, AF WEB HA,<br/>AROWS</li> </ul> | of the Air Force March 4 and she be<br>March 15. "This is a great day for th<br>Donley. "Erin will be a tremendous as<br>with her experience on national secu<br>champion for our Airmen."<br>Posted 16 Mar 2010<br>NEW - ActivClient 6.2 CAC Middlews | gan her transition into the office after being sworn in<br>e Air Force,"said Secretary of the Air Force Michael<br>sset. Her extensive congressional background, coupled<br>inty matters, will enable her to be an outstanding<br>are (Windows 7 compliant) is available here. | C SAF Speech<br>Airforce Servi<br>Reception<br>C SAF Speech<br>Test & Evaluat<br>Conference<br>SECAF Speecl<br>National Char<br>Leadership Sy | - Women<br>ce Pilots<br>- U.S. Air Force<br>ion Days<br>h - USAFA<br>racter and<br>ymposium<br>nd Stripes" | -MAJCOM A-Z  -Bases A-Z  -Grganizations A-Z  -Functional Areas A-Z  -Applications A-Z  -Topics A-Z  Netcentric Enterprise  * Services (NCES) |
| Portal Features +<br>(1) Year of the Air Force Family                                                                                                    |                                                                                                    |                                                                                                    | Keynote Spee<br>Engineer of th                                                                                                    | ch - Black<br>ne Year Awards                                                                               | (1) DoD Collaboration Tools NCES Services                                                                                                    |
| YoAFF                                                                                                    |                                                                                                    |                                                                                                    | CSAF Speech<br>Reserve Senio<br>Conference<br>SECAF Remar<br>"The Year of th<br>Family"<br>Air Force Seni<br>Biographies                      | - Air Force<br>or Leader<br>ks to AFSA -<br>ne Air Force<br>ior Leader                                     | Click here for information on<br>account registration,<br>guides, and help desk<br>information.                                              |

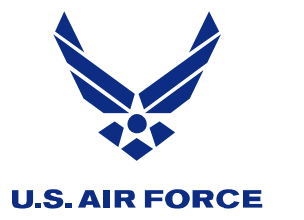

**MyEDP** 

| AF PORTAL                                                                                                    | 🚷 IM 👿 EMAIL 🐥 ALERTS 🤽 COMMUNITIES 🖪 PROFILE 🔝 NETWORK 💿 N | MAPS 🤗 HELP 🧕 FEEDBACK 🔺 LOGOUT   |
|----------------------------------------------------------------------------------------------------|-------------------------------------------------------------|-----------------------------------|
| Clobal Combat Support System GCSS-AF                                                                                                    | AF PORTAL Search Port                                       | rtal SEARCH                       |
| HOME PERSONAL SPACE AIR FORCE × BASES-ORGS-FUNCTIONAL AREAS, etc. × LIFE & CAREER × LIBRARY ×                                                                                                    |                                                             |                                   |
| FORCE DEVELOPMENT (FD) Life and Career: Force Development (FD)                                                                                                    | < Share 🕈                                                   | Set Page Alert O Add to Favorites |
| Supervisor Resource Center Featured Items Click on MyEDP                                                                                                    |                                                             | Alerts                            |
| My Development Plan - MyCDP                                                                                                    |                                                             | ) Urgent                          |
| EORCE DEVELOPMENT CONTENT NOW ON MYDR                                                                                                    |                                                             | Notices (0)                       |
|                                                                                                    | Force Development Content Now on MyDP                       | My Inbox (88)                     |
| Air Force leaders have invested time and money in bringing the Total Force Airmen Community a unique environment to manage personal and professional development. MyDP is the intersection where individual personnel data (from military and civilian personnel data systems), mentoring tools, forums and development knowledge meet for each | AF selects officers, civilians for developmental education  | Air Force Indexes A-Z             |
| Drop Us A Line!<br>If you cannot find the content you user. Bringing force development programs, policy, briefings, and related documents and content into this site makes MyDP the single source for the Total Force Airmen                                                                                                    |                                                             | -Applications                     |
| need or have suggestions, please<br>community instead of bouncing them between two sites that have related, important information. Merging Force Development information with individual personnel data creates<br>the unique place called MyDP-the only place needed to get everything Total Force Airmen need to excel.                       |                                                             | -Bases<br>-Common Operating       |
| Force Development content                                                                                                    |                                                             | Pictures                          |
| manager. MyUP takes advantage of Air Force Personnel Center systems and users are required to have an AFPC account for access. New users are quickly taken through a series of screens before accessing MyDP's home page. (Click here to access MyDP).                                                                                          |                                                             | -MAJCOM                           |
| If you have questions about using MVDP please contact Force Development (fd@pentagon af mil). If you have questions about AFPC systems or personnel data systems, please contact the Total                                                                                                    |                                                             | -Organizations                    |
| Force Service Center Contact Us page (phone numbers, Fax, hours of operation, etc.).                                                                                                    |                                                             | "Topics                           |
|                                                                                                    |                                                             | _                                 |
| DoD User Agreement / Privacy Advisory / Linking Policy   AF Portal Feedback                                                                                                    |                                                             |                                   |
|                                                                                                    |                                                             |                                   |

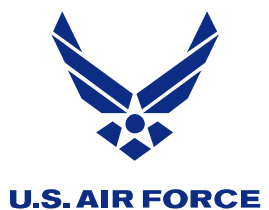

## **My Account**

| AF Portal                                                                                                  | A CONTRACT OF CONTRACT OF CONTRACTO OF CONTRACTO OF CONTRACTO | Development Plan                                                                                                    |
|----------------------------------------------------------------------------------------------------|----------------------------------------------------------------------------------------------------|----------------------------------------------------------------------------------------------------|
| Junior Enlisted Airman Staff 8                                                                             | Technical Sergeant Master Sergeant Senior Master Sergeant                                                                                                    | Chief Master Sergeant                                                                                                    |
| Staff and Technical Sergeant Home                                                                          |                                                                                                    |                                                                                                    |
| * My Enlisted Development Plan                                                                             |                                                                                                    |                                                                                                    |
| 3M0X1-Services: SERVICES CRAFTSMAN                                                                         |                                                                                                    |                                                                                                    |
| Welcome!                                                                                                   | Staff and Technical Sergeant Home                                                                                                    | My Alerts                                                                                                    |
| JOEL A. ANDERSON<br>Log Out<br>My Development Plan<br>Staff and Technical Sergeant Hom<br>Events<br>Forums | Air Force Institutional<br>Congratulations!You are now a Non<br>continue on your journey in your AF<br>(EDP) is designed to be a tool to<br>development; regardless of your<br>(RegAF) or Air Reserve Component<br>Air Force Reserve (AFR). When<br>applicable information below the basic information. Hopefully this tract of<br>the EDP will be useful in preparing you for the challenges you'll                                                                                                    | <ul> <li>1 Mentee Request Pending!</li> <li>1 Journal entries do not have an end date and/or an achievement date has expired! More</li> <li>2 Journal entries have an achievement date that are set to expire within 14 days! More</li> </ul> |
| Library     News     Education     Civilian Education                                                      | encounter as a Staff Sergeant and Technical Sergeant By no means<br>does this EDP guarantee success; it simply provides suggestions based<br>on experiences of your fellow enlisted airmen. However, no two careers<br>in the Air Force are the identical and yours will likely vary from what is<br>contained in this EDP.<br>We hope you have attained many of the goals you have set so far in<br>your career. In this tract, we will continue to belo you set goals and                                                                                                    | My Development Plan Tools  Second Structure Path My EPR Bullet Tracker MyEDP Summary Seconds                                                                                                    |
| <ul> <li>Training</li> <li>Experience</li> </ul>                                                           | prepare a plan of attack to accomplish them. The road to success might<br>present some bumps along the way, but they are nothing you can't<br>handle.<br>Don't despair if you don't seem to have all the answers to your<br>questions. This EDP is designed to help you develop those answers. As<br>you go through this SSgt - TSgt rank tract, we encourage you to click on<br>the MSgt tab to look ahead and begin to prepare for yourselffor the<br>next rank tract. Even look ahead to SMSgt and CMSgt tracks; what you                                                                                                    | My Account<br>>> Profile<br>>> My Journal and Goals<br>>> My Folder<br>>> My Links                                                                                                    |

- >> My Folder
- >> My Links

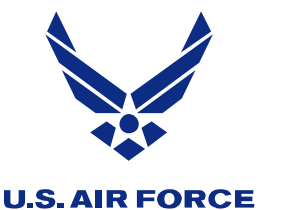

# My Folder Under My Account

### **AF** Portal Enlisted Development Plan Junior Enlisted Airman Staff & Technical Sergeant Master Sergeant Senior Master Sergeant Chief Master Sergeant \* My Enlisted Development Plan 3M0X1-Services: SERVICES CRAFTSMAN My Journal and Goals Welcome! My Alerts JOEL A. ANDERSON

Create New Journal Entry

Title

Take

Final

Test

Date

Journal Items

Type

7 Skill

l evel

Journal

(7)

Item

The purpose of this journal is to record anything that you want. You can write notes about professional development or simply document events that occured in a day that impacted you or your attitude. An example could be your comptroller congratulates you on the great job you are doing because he/she has received several positive customer comments or surveys. Another example might be that you stayed late to ensure the daily DJMS update was sent because of computer downtime during the day.

of 1 Mentee Request Pending! 1 Journal entries have an

achievement date that are set to expire within 14 days! More...

### Click "My Folder" This is where you will store your PLDP >> MyEDP Summary

>> Mentor Network

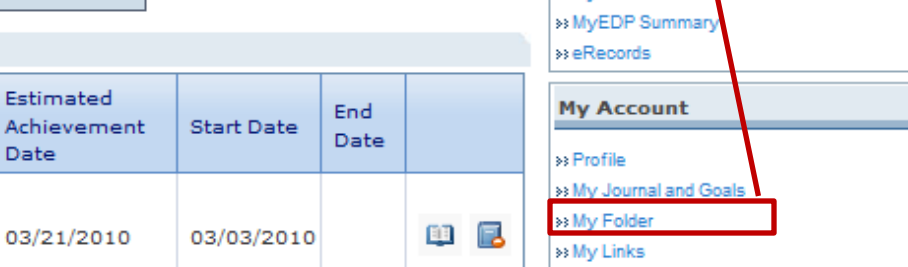

My Development Plan

Loa Out

- 🟫 Staff and Technical Sergeant Home • Events Forums Library
- News
- Education 0
  - Overview
  - NCO Academy (NCOA)
- Civilian Education
  - Civilian Degree Program
  - CCAF Degree

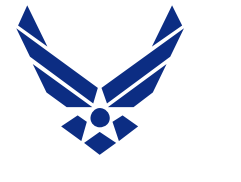

# Add PLDP to My Folder

### **U.S. AIR FORCE**

Ŷ

Ju

| V Air Force Portal - MyXDP                                 |                                                                                                    |                  |                                               |                                    |                  | 🟠 💌 🔝 💌 📇 🖶 💌 Page 🕶 Safety 🕶 Tool                                                        |
|------------------------------------------------------------|----------------------------------------------------------------------------------------------------|------------------|-----------------------------------------------|------------------------------------|------------------|-------------------------------------------------------------------------------------------|
| AF Portal                                                  | Enlisted Development Plan                                                                                                    |                  |                                               |                                    |                  |                                                                                           |
| Junior Enlisted Airman Staff & Technical Sergeant          | laster Sergeant Senior Master Sergeant Chief Master Sergeant                                                                                              |                  |                                               |                                    |                  |                                                                                           |
|                                                            |                                                                                                    |                  |                                               |                                    |                  |                                                                                           |
| * My Enlisted Development Plan                             |                                                                                                    |                  |                                               |                                    |                  |                                                                                           |
| 3D000-Cyber Operations Manager: USAF EPME INSTR SYST DESIG | Cher Click Add New Folder                                                                                                    | ltem             |                                               |                                    |                  |                                                                                           |
| Welcome!                                                   | My Folder                                                                                                    |                  |                                               |                                    |                  | My Alerts                                                                                 |
| RICKY E. HIGBY                                             | The purpose of the folder is to upload anything you want that's related to your development<br>limited to 20 Megal to 5 storage in your development plan. | ent plan. This i | s a good place to store items that you can us | se later for awards and recognitio | n. You are       | 2 Journal entries do not have an end date and/or an<br>achievement date has expired! More |
| My Development Plan                                        | Add New Folder Item                                                                                                    |                  |                                               |                                    |                  | My Development Plan Tools                                                                 |
| Aaster Sergeant Home                                       | Uploaded Documents                                                                                                    |                  |                                               |                                    |                  | w Enlisted Career Path                                                                    |
| <ul> <li>Career Field News and Information</li> </ul>      | Folder Size: <b>36</b> of <b>20480 KB</b> . *Only files that are less than 8 MB (8192 KB) can be uploa                                                    | ded at one time  | 2.                                            |                                    |                  | How My EPR Bullet Tracker                                                                 |
| - • Forums                                                 |                                                                                                    |                  |                                               |                                    |                  | WyEDP Summary                                                                             |
| Calendar                                                   | File                                                                                                    | Size             | Date Posted                                   | Posted By                          | Delete<br>Option | werecords                                                                                 |
| Library                                                    | D. D. Uisha Tao III Maine Contemport Juny                                                                                                    | 12.10            | 07/05/0011 10:07:57                           |                                    |                  | My Account                                                                                |
| Force Development Essentials                               | R Higby rop III vision Statement.docx                                                                                                    | 13 KB            | 07/03/2011 12:07:36                           | RICKY E. HIGBY                     | -                | » Profile                                                                                 |
| Council Information                                        | Higby Canon                                                                                                    | 10 KB            | 07/05/2011 12:12:05                           | RICKY E. HIGBY                     | 0                | Wy Journal and Goals                                                                      |
| Development Teams                                          | SNCO Higby Stratification Information.xlsx                                                                                                    | 13 KB            | 02/15/2012 08:34:18                           | RICKY E. HIGBY                     | 9                | » My Links                                                                                |
| FD Construct                                               |                                                                                                    |                  |                                               |                                    |                  | Wentor Network                                                                            |
| <ul> <li>Occupational Competencies</li> </ul>              |                                                                                                    |                  |                                               |                                    |                  |                                                                                           |
| <ul> <li>Institutional Competencies</li> </ul>             |                                                                                                    |                  |                                               |                                    |                  |                                                                                           |
| - 🔹 Civ Ldrshp Dev Continuum                               |                                                                                                    |                  |                                               |                                    |                  |                                                                                           |
| Civilian Development Course Catalogs                       |                                                                                                    |                  |                                               |                                    |                  |                                                                                           |

- Development Teams (DTs)
- Diversity
- 🛓 🔹 Mentoring
  - Mentor Resources
- Language, Region and Culture (LRC)
- 🚽 🔹 Training
  - Ancillary Training (ADLS)
  - Supervisor Resource Center
  - • WAPS Catalog
- 📄 🔹 Help
  - • Tutorials
  - --- 🔹 Release Notes
  - • FAQs

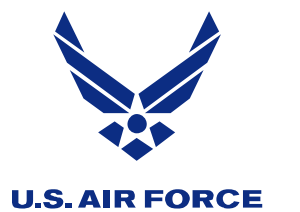

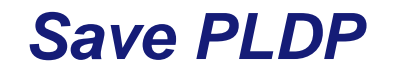

| 🖌 Air Force Portal - MyXDP                            |                                                           |                     |                                 |                     |        | 🟠 🔹 🔝 👻 🚍 📥 💌 Page 🕶 Safety 🕶                  |
|-------------------------------------------------------|-----------------------------------------------------------|---------------------|---------------------------------|---------------------|--------|------------------------------------------------|
| * AF Portal                                           | Enlisted Devel                                            | opment Plan         |                                 |                     |        |                                                |
| Junior Enlisted Airman Staff & Technical Sergeant     | Master Sergeant Senior Master Sergeant Chief Ma           | ster Sergeant       |                                 |                     |        |                                                |
| * My Enlisted Development Plan                        |                                                           |                     | Insert PLDP Document Nar        | ne Using the Follow | ing F  | Format/Example:                                |
| D000-Cyber Operations Manager: USAF EPME INSTR SYST D | ESIGNER                                                   |                     | PLDP School Class Last          | Name First Middle I | nitia  | Student Number                                 |
| Welcome!                                              | My Folder                                                 |                     |                                 |                     | mua    |                                                |
| RICKY E. HIGBY                                        | The purpose of the folder is to upload anything you wan   | t that's related to | PLDP_NCUA_12-2_HIGB1_           |                     |        | te an                                          |
|                                                       | limited to 20 Megabytes of storage in your development    | t plan.             |                                 | -                   |        | achievement date has expired! More             |
| My Development Plan                                   | Add New Folder Item                                       |                     |                                 |                     |        |                                                |
| A Master Sergeant Home                                | Uploaded Documents                                        |                     |                                 |                     |        | My Development Plan Tools                      |
| Career Field News and Information                     |                                                           |                     |                                 |                     |        | Enlisted Career Path     My EPR Bullet Tracker |
| • Forums                                              | Folder Size: 36 of 20480 KB. *Only files that are less th | an 8 MB (8192)      | (B) can be uploaded at op time. | l                   |        | » MyEDP Summary                                |
| 🗝 🗣 Calendar                                          | File                                                      | Decument            | Name: (Ontional)                | Posted By           | Delete | >> eRecords                                    |
| • Library                                             |                                                           | Document            | wame: (Optional)                |                     | Option | My Account                                     |
| <ul> <li>Force Development Essentials</li> </ul>      | R Higby Top III Vision Statement.docx                     | Document            | Description: (Optional)         | RICKY E. HIGBY      | 9      | » Profile                                      |
| Force Development (FD) Governance                     | Higby Canon                                               |                     | · · · · ·                       | RICKY E. HIGBY      | 9      | » My Journal and Goals                         |
| <ul> <li>Council Information</li> </ul>               | SNCO Highy Stratification Information visy                |                     | <b>T</b>                        | BICKY E, HIGBY      | 0      | ≫ My Folder<br>≫ My Links                      |
| Development Teams                                     |                                                           | File Locati         | on to Upload:                   |                     | •      | >> Mentor Network                              |
| PD Construct                                          |                                                           |                     |                                 |                     |        |                                                |
| Institutional Competencies                            |                                                           |                     | Save Cancel                     |                     |        |                                                |
| Oiv Ldrshp Dev Continuum                              |                                                           |                     |                                 |                     |        |                                                |
| • Civilian Development Course Catalogs                |                                                           |                     |                                 |                     |        |                                                |
| <ul> <li>Development Teams (DTs)</li> </ul>           | Browse for and                                            | Save P              |                                 |                     |        |                                                |
| - • Diversity                                         | Diowse for and                                            | Ouver               |                                 |                     |        |                                                |
| - • Mentoring                                         |                                                           |                     |                                 |                     |        |                                                |
| Mentor Resources                                      |                                                           |                     |                                 |                     |        |                                                |
| Language, Region and Culture (LRC)                    |                                                           |                     |                                 |                     |        |                                                |
| - Training                                            |                                                           |                     |                                 |                     |        |                                                |
| <ul> <li>Ancillary Training (ADLS)</li> </ul>         |                                                           |                     |                                 |                     |        |                                                |
| Supervisor Resource Center                            |                                                           |                     |                                 |                     |        |                                                |
| ······································                |                                                           |                     |                                 |                     |        |                                                |
| Help                                                  |                                                           |                     |                                 |                     |        |                                                |
| Relasse Notes                                         |                                                           |                     |                                 |                     |        |                                                |
|                                                       |                                                           |                     |                                 |                     |        |                                                |
| - 104                                                 | 1                                                         |                     |                                 |                     |        |                                                |

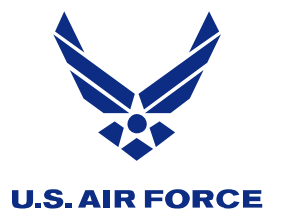

## **Ensure PLDP is Saved**

| V Air Force Portal - MyXDP                                                                                                    |                                                                                                    |                                |                                        |                                      |                  | 🏠 🕶 🔝 👻 🚍 🖛 Pi                                                   |
|----------------------------------------------------------------------------------------------------|----------------------------------------------------------------------------------------------------|--------------------------------|----------------------------------------|--------------------------------------|------------------|------------------------------------------------------------------|
| AF Portal                                                                                                    | Enlisted Development Plan                                                                                                    |                                |                                        |                                      |                  |                                                                  |
| Junior Enlisted Airman Staff & Technical Sergeant Ma                                                                                                    | Ister Sergeant Senior Master Sergeant Chief Master Sergeant                                                                                |                                |                                        |                                      |                  |                                                                  |
| * My Enlisted Development Plan                                                                                                    |                                                                                                    |                                |                                        |                                      |                  |                                                                  |
| 3D000-Cyber Operations Manager: USAF EPME INSTR SYST DESIG                                                                                                    | NER                                                                                                    |                                |                                        |                                      |                  |                                                                  |
| Welcome!                                                                                                    | My Folder                                                                                                    |                                |                                        |                                      |                  | My Alerts                                                        |
| RICKY E. HIGBY                                                                                                    | The purpose of the folder is to upload anything you want that's related to<br>limited to 20 Megabytes of storage in your development plan. | your development plan. This is | s a good place to store items that you | can use later for awards and recogni | tion. You are    | d Journal entries do not hav achievement date has expi           |
| My Development Plan                                                                                                    | Add New Folder Item                                                                                                    |                                |                                        |                                      |                  | My Development Plan Tools                                        |
| Master Sergeant Home     Career Field News and Information     Forums                                                                                                    | Uploaded Documents<br>Folder Size: 54 of 20480 KB. *Only files that are less than 8 MB (8192 K                                             | B) can be uploaded at one time | L.                                     |                                      |                  | Bnlisted Career Path     My EPR Bullet Tracker     WyEDP Summary |
| Calendar                                                                                                    | File                                                                                                    | Size                           | Date Posted                            | Posted By                            | Delete<br>Option | weRecords                                                        |
| • Force Development Essentials                                                                                                    | R Higby Top III Vision Statement.docx                                                                                                    | 13 KB                          | 07/05/2011 12:07:56                    | RICKY E. HIGBY                       | ٢                | My Account                                                       |
| Force Development (FD) Governance                                                                                                    | Higby Canon                                                                                                    | 10 KB                          | 07/05/2011 12:12:05                    | RICKY E. HIGBY                       | ٢                | Wy Journal and Goals                                             |
| Development Teams                                                                                                    | SNCO Higby Stratification Information.xlsx                                                                                                 | 13 KB                          | 02/15/2012 08:34:18                    | RICKY E. HIGBY                       | 9                | Wy Links                                                         |
| FD Construct                                                                                                    | PLDP_NCOA_12-2_HIGBY_RICKY_E_C13                                                                                                    | 18 KB                          | 02/17/2012 10:24:00                    | RICKY E. HIGBY                       | ٢                |                                                                  |
| Occupational Competencies     Original Competencies     Original | Validate                                                                                                    | PLDP Saved                     |                                        |                                      |                  |                                                                  |

- Language, Region and Culture (LRC)
- 🛓 🔹 Training
  - Ancillary Training (ADLS)
  - Supervisor Resource Center
  - WAPS Catalog
- Help
  - Release Notes
  - • FAQs

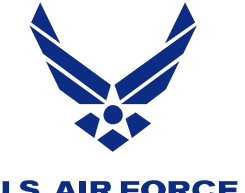

# Inviting Mentors to Review your PLDP

#### **U.S. AIR FORCE**

| AF Portal                                                                             | Enlisted Development Plan                                                                                                    |
|---------------------------------------------------------------------------------------|----------------------------------------------------------------------------------------------------|
| Junior Enlisted Airman Staff &                                                        | nical Sergeant Master Sergeant Senior Master Sergeant Chief Master Sergeant                                                                                                    |
| * My Enlisted Development Plan                                                        |                                                                                                    |
| M0X1-Services: SERVICES CRAFTSMAN                                                     | Mentor Networking My Alerts                                                                                                    |
| My Development Plan                                                                   | You can share out your Development Plan to other people such as a mentor or<br>supervisor. Your<br>development plan<br>the same format<br>allowing that indi<br>and must be prot<br>you can grant permission for mentors to view your record in MyEDP, to<br>ys!More                                                                               |
| <ul> <li>Staff and Technical Sergeant Home</li> <li>Events</li> <li>Forums</li> </ul> | To add someone to your network list, they must be registered and have an active plan of their own.  Add Mentors   Current Mentors   Pending Mentors   Current Mentees   Mentee Requests     Wy Development Plan Tools  *Enlisted Career Path                                                                                                    |
| <ul> <li>Library</li> <li>News</li> <li>Education</li> </ul>                          | Mentor Activity Log   Mentor Reports       >>My EPR Bullet Tracker         Current Mentors       >>MyEDP Summary         >>>Records       >>                                                                                                    |
| <ul> <li>Overview</li> <li>NCO Academy (NCOA)</li> </ul>                              | These are the members you have granted access to your MyEDP. You can also view your Mentor activity log to see who has recently accessed your development plan.                                                                                                    |
| <ul> <li>Civilian Education</li> <li>Civilian Degree Program</li> </ul>               | Last         First         Middle         Type         Email         Is         >>>My Journal and Goals           Name         Name         Name         Type         Email         Supervisor         >>My Folder           HTH         DONALD         Enlisted         deceld bill@sceneficil         Enlisted         Delete         >>My Links |
| CCAF Degree                                                                           | HILL DONALD Enlisted donald.hill@ang.at.mil False Mentor >>>Mentor Network                                                                                                    |